## Wala'a Rewards View and Redemption

- 1. Login to online banking <u>https://online.dib.ae</u>
- 2. Click on Relationship summary >> view balance under Wala'a Rewards.

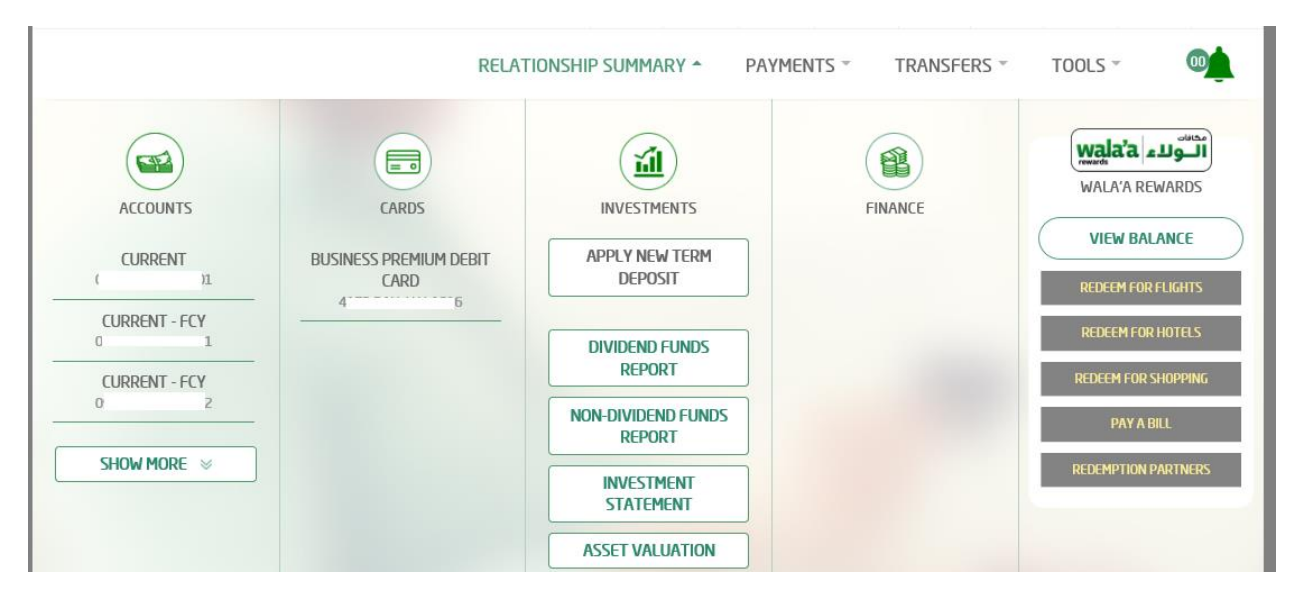

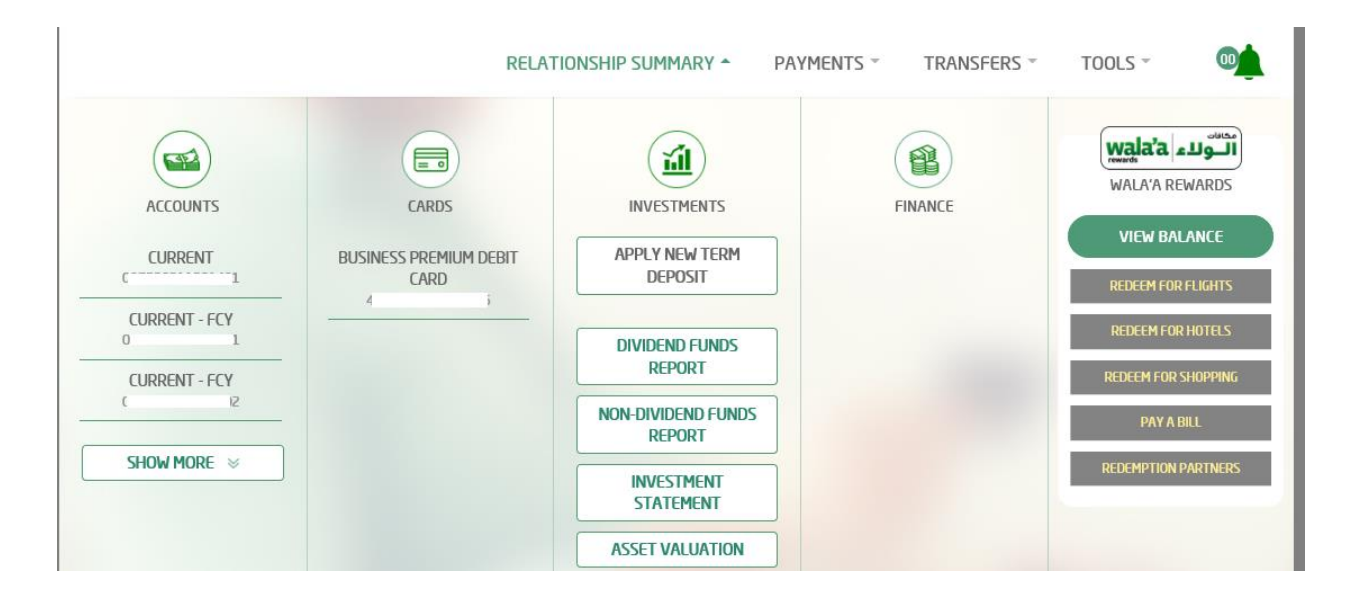

TOOLS -RELATIONSHIP SUMMARY -PAYMENTS ~ TRANSFERS ~ wala'a آلتولاء = 0 B Ш - AP-WALA'A REWARDS ACCOUNTS CARDS INVESTMENTS FINANCE APPLY NEW TERM **BUSINESS PREMIUM DEBIT** CURRENT DEPOSIT 0 1 CARD REDEEM FOR FLIGHTS CURRENT - FCY REDEEM FOR HOTELS 0 DIVIDEND FUNDS REPORT CURRENT - FCY REDEEM FOR SHOPPING 0 NON-DIVIDEND FUNDS REPORT SHOW MORE 🛛 REDEMPTION PARTNERS

00

3. System will display the available Wala'a rewards balance.

4. To redeem Wala'a rewards, click on any one option. E.g. Pay a bill System will navigate to bill payment screen where user can pay a bill (new or saved bill) using Wala'a rewards

INVESTMENT STATEMENT ASSET VALUATION

| PAY NEW BILL PAY SAVED BILL   Telecommunications   Biller Details     Biller Details     Payee Name Biller Name   Payee Name Biller Service   Prepaid No     Biller Service Mobile Number*   Prepaid s   S Recharge Option*   Du Prepaid Recharge Paru du                                                            |                        | Pay Sa   | ved Bill       |               |
|----------------------------------------------------------------------------------------------------|------------------------|----------|----------------|---------------|
| Payee Name       Biller Name       Biller Service       Recurring #         Biller Service       No         Biller Service       Mobile Number*         Prepaid       s       s         Recharge Option*       Payee Name       Paru du                                                                              | PAY                    | NEW BILL | PAY SAVED B    | ILL           |
| Biller Details     Payee Name Biller Name Biller Service Recurring #   P Du Prepaid No     Biller Service Mobile Number*   Prepaid \$3   Recharge Option* Payee Name   Du Prepaid Recharge Paru du                                                                                                    | No. Telecommunications |          |                |               |
| Biller Details     Payee Name Biller Name Biller Service Recurring :   P Du Prepaid No     Biller Service Mobile Number*   Prepaid        <                                                                                                    | d                      |          |                |               |
| Biller Details         Payee Name       Biller Name       Biller Service       Recurring =         Prepaid       Du       Prepaid       No         Biller Service       Mobile Number*       S       3         Prepaid       S       3       S         Recharge Option*       Payee Name       Paru du       Paru du |                        |          |                |               |
| Payee Name         Biller Name         Biller Service        Recurring :            P - Du          Prepaid           No          Biller Service       Mobile Number*           No          Prepaid          S = 3           S = 3          Recharge Option*          Payee Name           Paru du                   |                        | Biller   | Details        |               |
| Prepaid     Mobile Number*       Prepaid     § 3       Recharge Option*     Payee Name       Du Prepaid Recharge     Paru du                                                                                                    | Pavee Name             |          | Biller Service | ÷ Recurring ÷ |
| Biller Service     Mobile Number*       Prepaid        ⊆ 3        Recharge Option*     Payee Name       Du Prepaid Recharge     Paru du                                                                                                    | • P 1                  | Du       | Prepaid        | No            |
| Biller Service     Mobile Number*       Prepaid        ⊆ 3        Recharge Option*     Payee Name       Du Prepaid Recharge     Paru du                                                                                                    |                        |          |                |               |
| Prepaid     S       Recharge Option*     Payee Name       Du Prepaid Recharge     Paru du                                                                                                    | Biller Service         |          | Mobile Number* |               |
| Recharge Option*     Payee Name       Du Prepaid Recharge     Paru du                                                                                                    | Prepaid                |          | ē B            |               |
| Du Prepaid Recharge Paru du                                                                                                    | Recharge Option*       |          | Payee Name     |               |
|                                                                                                    | Du Prepaid Recharge    |          | Paru du        |               |
|                                                                                                    |                        | GET BILL | AMOUNT         |               |

5. Select Pay from Wala'a rewards and click on Pay Now.

|                            | GET BILL AMOUNT           |                         |  |  |  |
|----------------------------|---------------------------|-------------------------|--|--|--|
|                            | Bill Amount Details       |                         |  |  |  |
| Bill Amount                | Pay Amount*               |                         |  |  |  |
| 0.00                       | AED 20.00                 | AED                     |  |  |  |
| Mark Favourite 🖒           |                           |                         |  |  |  |
| Scheduled Payment          |                           |                         |  |  |  |
|                            | Pay From                  |                         |  |  |  |
| ACCOUNT                    | CREDIT CARD               | WALA'A REWARDS (IN AED) |  |  |  |
| 276.91                     |                           |                         |  |  |  |
| Transaction Limit (in AED) |                           |                         |  |  |  |
| Minimum Transaction Limit  | Maximum Transaction Limit | Available Daily Limit   |  |  |  |
| 20.00                      | 1,000.00                  | 1,000.00                |  |  |  |
|                            | PAY NOW                   |                         |  |  |  |

6. Review the payment details and click on confirm.

| Biller Name    | Biller Service  |
|----------------|-----------------|
| Du             | Prepaid         |
| Pay Amount     | Payee Name      |
| 20.00 AED      | i               |
| Debit Source   |                 |
| Wala'a Rewards |                 |
| Biller Detail  |                 |
| Mobile Number  | Recharge Option |
| 9.             | Recharge Option |

7. Payment is completed.

| Pay Saved Bill                             |
|--------------------------------------------|
| Your transaction is submitted successfully |
| Reference Number                           |
| MAKE A NEW PAYMENT                         |

8. Review payment details and enter OTP. Click on confirm to complete the payment.